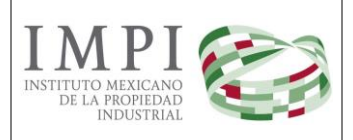

Página 1 de 10

# Manual del Usuario

# Sistema de Citas de Asesorías

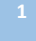

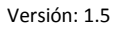

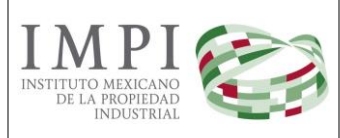

Página 2 de 10

#### Contenido

| Introducción                    | . 3 |
|---------------------------------|-----|
| Pantalla principal              | . 3 |
| Seleccionar el tipo de asesoría | . 4 |
| Ubicar la oficina más cercana   | . 5 |
| Cancelación de Citas            | . 9 |

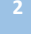

## Introducción

El Sistema de Citas de Asesorías del Instituto Mexicano de la Propiedad Industrial, es una aplicación web diseñada para que los ciudadanos puedan solicitar una cita presencial en las Representaciones Federales de la Secretaría de Economía, con la finalidad de que reciban asesorías en materia de Marcas o Patentes, servicios que actualmente proporciona el Instituto Mexicano de la Propiedad Industrial (IMPI) a los promoventes nacionales y extranjeros.

A través de esta herramienta, el personal de las Oficina Regionales del IMPI, conocerá y dará atención de forma oportuna a las necesidades de los ciudadanos, optimizando la comunicación entre éstos y el IMPI, logrando con esto agilizar y reducir los tiempos de atención a los ciudadanos.

El acceso al sistema se hará mediante un navegador de internet, se recomienda el uso de Mozilla Firefox o Google Chrome.

# Pantalla principal

Este sistema se encuentra en línea y está disponible a través de la página institucional del IMPI, o a través de la siguiente liga:

#### http://citas.impi.gob.mx/SistemaCitasAsesorias/pages/cita/generar\_citas.aspx

Una vez dentro del sistema, se mostrará la pantalla principal del mismo; que como se puede ver en la siguiente imagen, consta de un mapa de la República Mexicana junto con una ventana emergente donde se presenta un mensaje de bienvenida al usuario, posteriormente se deberá dar clic en el botón **Siguiente**.

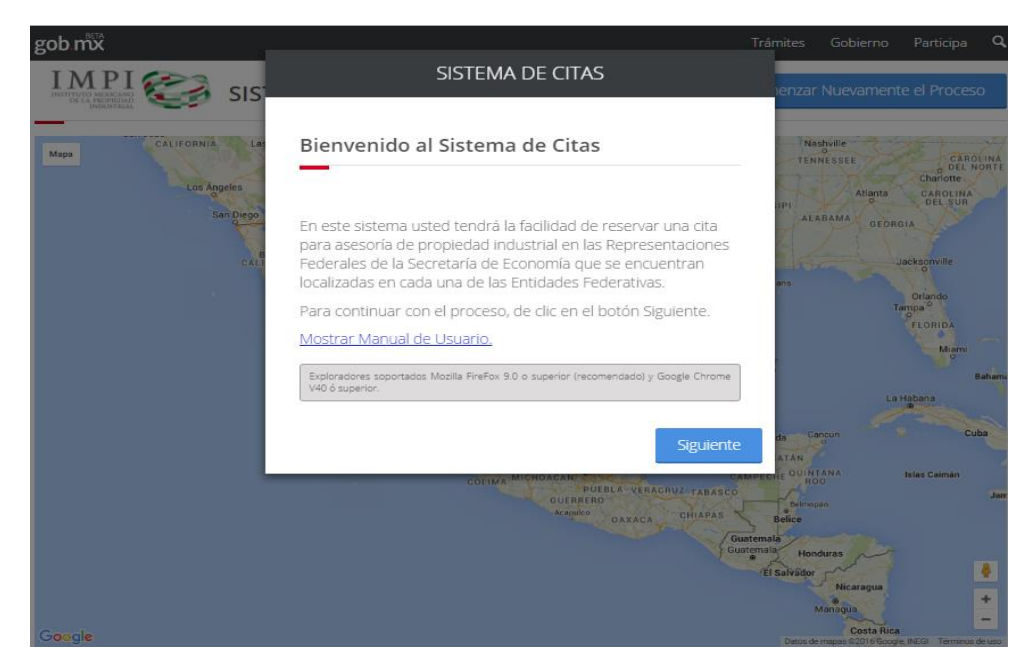

# Seleccionar el tipo de asesoría

En la primera ventana emergente, deberá seleccionar el tipo de asesoría que requiere (Marcas, o Patentes) y la entidad federativa donde se desea concertar la cita de asesoría:

| gob mx                                                                                                    |                                                                                                    | Trámites                                           | Gobierno      | Participa 🔍                                          |
|----------------------------------------------------------------------------------------------------|----------------------------------------------------------------------------------------------------|----------------------------------------------------|---------------|------------------------------------------------------|
| IMPI<br>Indexensity<br>Indexensity<br>I | SISTEMA DE CITAS                                                                                                    | ienzar                                             | Nuevamente    | e el Proceso                                         |
| MICHOA                                                                                                    | Seleccione el Tipo de Asesoría que requiere.                                                                                                    |                                                    |               | (125                                                 |
| Mapa Structori Italia<br>Nueva Italia<br>(270)                                                                                                    | Marcas                                                                                                    | ecamacha                                           | Citlaltepet   | Córdoba                                              |
| There are and the second                                                                                                    | Seleccione la Entidad Federativa donde desea realizar su cita.                                                                                                    | 150                                                | 144           |                                                      |
| Arreaga                                                                                                    | Guerrero                                                                                                    |                                                    | Tehuacán      | Tierr                                                |
| Lázaro<br>Cardenas                                                                                                    | Para continuar con la generación de su cita, de clic en el botón<br>Siguiente.                                                                                                    | uajuapan<br>de Leon                                | 135           | 192]<br>Huautla de<br>Jiménez                        |
| Zihuatanejo<br>Retatu                                                                                                    | Atrás Siguiente                                                                                                    |                                                    | 135D<br>190   | 135                                                  |
|                                                                                                    | Tecanona<br>Courses<br>Atoyac de<br>Alvarez<br>Avarita<br>Avarita de<br>te liente<br>Actinuico<br>Actinuico<br>San Marcos<br>Cuz Grande<br>Courses<br>Courses<br>Cour | Tlaxied<br>125<br>Putla Villa<br>de Guerrero<br>ca | so Nochixtlan | Claso<br>Oaxaca<br>Tiacolul<br>Matama<br>O A X A C A |

Una vez que se hayan elegido ambas opciones, el usuario deberá dar clic en botón **Siguiente** y aparecerá el aviso "En la siguiente pantalla el sistema le mostrará el mapa de la Entidad Federativa seleccionada, con las ubicaciones de las Representaciones Federales de la Secretaría de Economía, con la finalidad de que seleccione la de su preferencia oprimiendo "clic" sobre el marcador correspondiente"

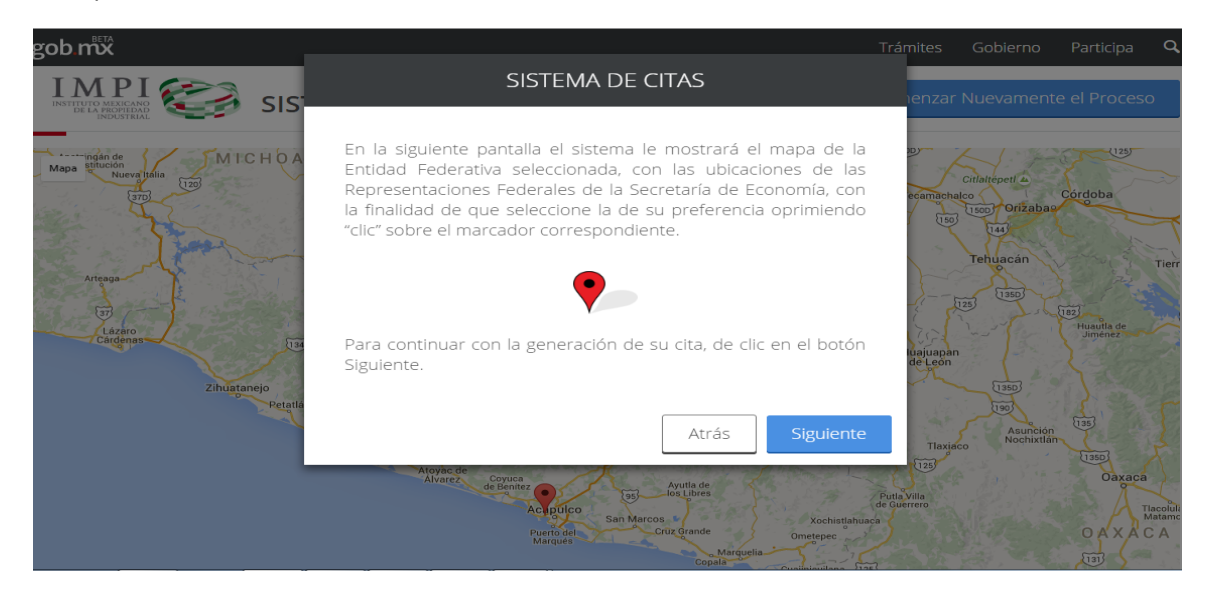

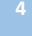

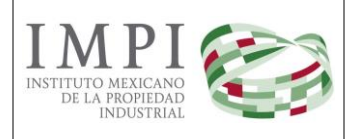

Al dar clic en el botón **Siguiente**, la ventana emergente se cerrará y el usuario tendrá a su disposición el mapa donde se muestran los marcadores con las ubicaciones de las Representaciones Federales de la Secretaría de Economía de la entidad previamente seleccionada.

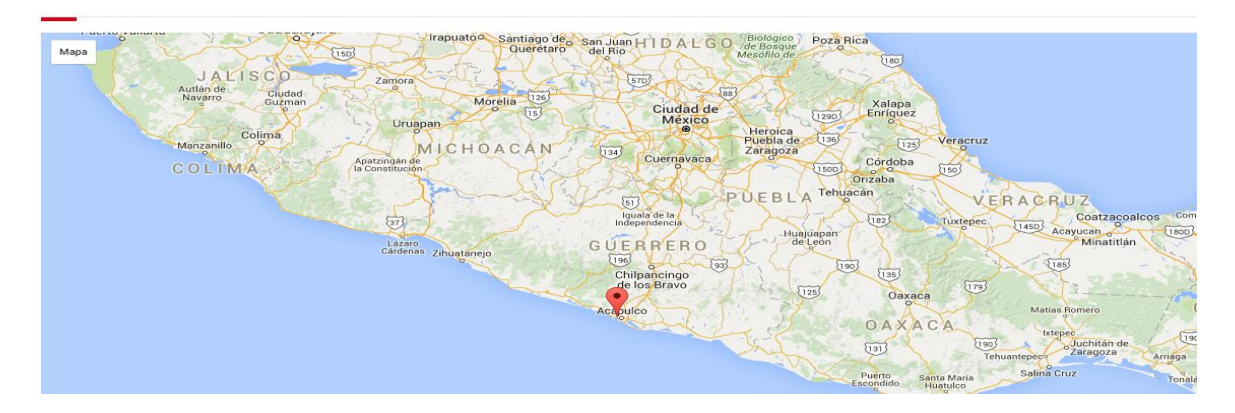

## Ubicar la oficina más cercana

El sistema permitirá al usuario realizar un acercamiento en el mapa e identificar con mayor facilidad la ubicación de la Representación Federal de la Secretaría de Economía más cercana a su domicilio o lugar de trabajo.

Con la intención de hacer más sencilla la identificación de la dirección de la Representación, al colocar el puntero encima del marcador, ésta aparecerá completa, tal y como se puede apreciar en la siguiente imagen:

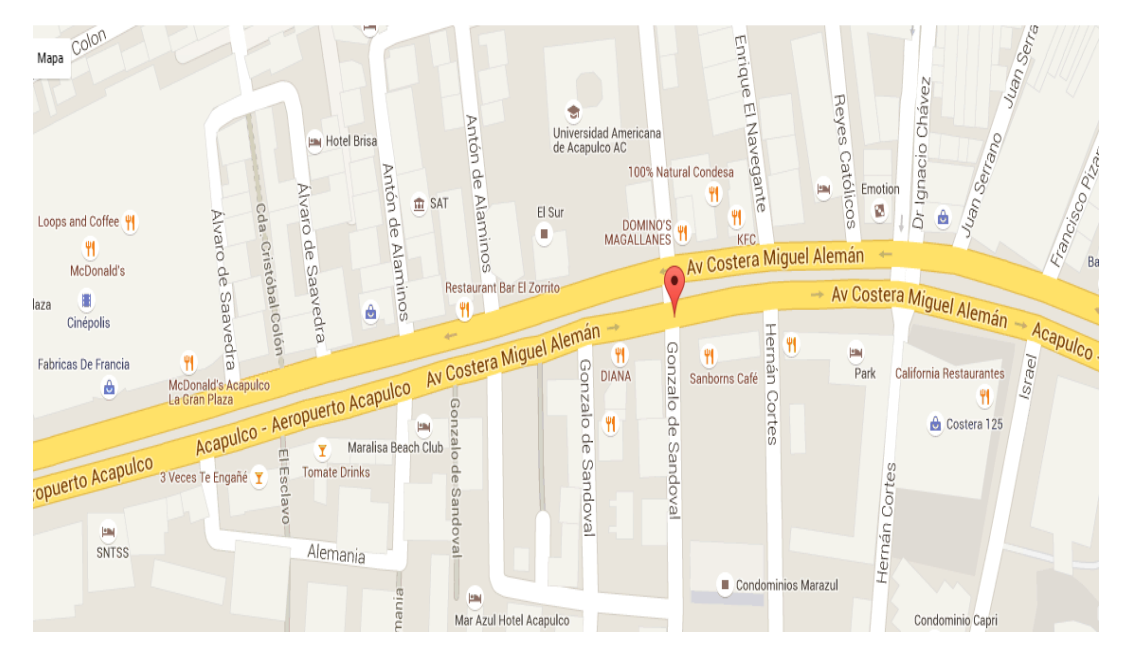

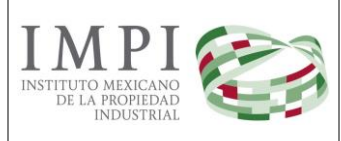

Ahora bien, al dar clic sobre el marcador rojo que identifica la dirección de la Representación de la Secretaría de Economía, nuevamente se abre una ventana emergente donde se podrán elegir los datos generales de la cita, es decir, el día en que se desea concertar la cita, los horarios disponibles, así como nuevamente, un mapa más detallado con la dirección de la oficina donde el ciudadano debe acudir.

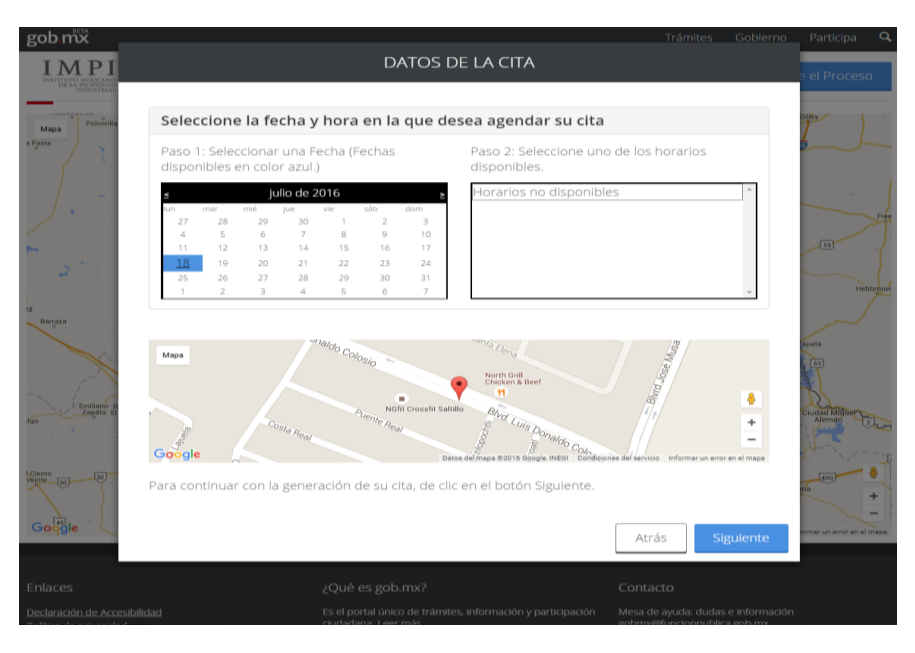

En el calendario que se sitúa del lado izquierdo de la ventana emergente, se mostrarán subrayadas las fechas disponibles para agendar una cita. Se deberá dar clic sobre la fecha de su preferencia. En ese momento, en el cuadro de lista situado del lado derecho, se mostrarán los horarios disponibles para reservar en ese día; tal y como se puede apreciar en la siguiente imagen:

| gob mx                                   |                                                                                                    |                                  |                                         |
|------------------------------------------|----------------------------------------------------------------------------------------------------|----------------------------------|-----------------------------------------|
| IMPI PI                                  | DATOS DE LA CITA                                                                                                    |                                  | e el Proceso                            |
| Mapa Polyčnika Sel                       | eccione la fecha y hora en la que desea agendar su cita                                                                                                    |                                  | Dilley )                                |
| Pasta Pas<br>disp                        | o 1: Seleccionar una Fecha (Fechas Paso 2: Seleccione uno de<br>ponibles en color azul.) disponibles.                                                                                                    | los horarios                     |                                         |
|                                          | julio do 2016     08:30:00 - 08:50:00       7     28     29     30     02:50:00 - 09:30:00       7     28     29     30     02:10:00 - 09:30:00       1     5     0     9     10       10     20:21:00 - 105:00:00     10:10:00 - 105:00:00       10     20:22     23     24     11:10:00 - 10:50:00       20     27     28     20     31     11:10:00 - 11:30:00       2     3     4     5     6     7     11:30:00 - 11:50:00 |                                  | (19)<br>Hebberger                       |
| en en en en en en en en en en en en en e |                                                                                                    |                                  | npata<br>Ta<br>Ciucas Miliwer<br>Alemas |
| Goggle Para d                            | continuar con la generación de su cita, de clic en el botón Siguiente.                                                                                                    | Atrás Siguiente                  | na + -                                  |
|                                          |                                                                                                    |                                  |                                         |
|                                          | Es el portal único de trámites, información y participación Me                                                                                                    | sa de ayuda: dudas e información |                                         |

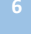

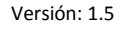

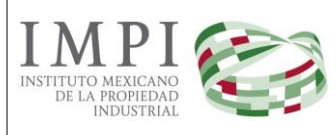

En este momento, el usuario estará en posibilidad de elegir el horario que mejor se adapte a sus necesidades. Una vez hecho lo anterior, deberá dar clic en el botón **Siguiente** para continuar con el proceso de registro de la cita. Nuevamente, aparecerá otra ventana emergente donde el usuario podrá capturar la información necesaria para concertar su cita. La información que se requiere, es la siguiente:

- Nombre (Obligatorio)
- Apellido Paterno (Obligatorio)
- Apellido Materno (Obligatorio)
- **Correo Electrónico (Opcional)** Se sugiere capturar una cuenta de correo electrónico, ya que el usuario recibirá automáticamente el acuse de recibo que contendrá la clave de la cita, la cual deberá de presentar al momento de acudir a la misma.

| gob.mx                                       |                                                                                                    | DATOS DE LA CITA                                                                                                    |                                                                                                    | Participa          |
|----------------------------------------------|----------------------------------------------------------------------------------------------------|----------------------------------------------------------------------------------------------------|----------------------------------------------------------------------------------------------------|--------------------|
| IMPE MERCAND                                 |                                                                                                    |                                                                                                    |                                                                                                    | el Proces          |
| isos<br>Mapa                                 | Capture su Nombre<br>para generar su Cita                                                                                                    | , Apellido Paterno, Mate<br>a de Asesoría                                                                                                    | rno y correo electrónico                                                                                                    | XI                 |
| STY                                          | Nombre*:                                                                                                    | Apellido Paterno*:                                                                                                    | Apellido Materno*:                                                                                                    | A                  |
| 22                                           | Introduzca su Nombre                                                                                                    | Introduzca su Apellido Pater                                                                                                    | Introduzca su Apellido Mate                                                                                                    | K                  |
| XI                                           | Correo Electrónico:                                                                                                    |                                                                                                    |                                                                                                    | H                  |
| Ciuded                                       | Introduzca su Correo Elect                                                                                                    | rónico                                                                                                    |                                                                                                    | A                  |
|                                              | * Campos Obligatorios.                                                                                                    |                                                                                                    |                                                                                                    |                    |
|                                              |                                                                                                    |                                                                                                    |                                                                                                    |                    |
| Guachesta<br>Guadaluce<br>Y Catoo<br>Y Catoo | Maya<br>Google <sup>4</sup> , Brance - Amage - Amag | Particle Particle Control Control Cont | Lists Denaido Colorio Birg filo Colorio Alego de Colorio Colorio Colori Colorio Colorio Colorio Colorio Colorio Colorio Colorio Colori |                    |
| Culiacán<br>Rosales                          | Una vez confirmados los datos                                                                                                    | s, favor de dar clic en el botón Gene                                                                                                    | erar Cita.                                                                                                    |                    |
| Edindo                                       |                                                                                                    |                                                                                                    |                                                                                                    |                    |
| oogle 10                                     |                                                                                                    |                                                                                                    | Atras Generar Cita                                                                                                    | mar de un error de |

Una vez que se capturó correctamente la información requerida, el usuario tiene la opción de proseguir con el registro de la cita dando clic en el botón **Generar Cita** o regresar a la pantalla previa dando clic en el botón **Atrás**.

Es importante hacer notar que el sistema alertará al usuario en caso de que no haya capturado los datos obligatorios, dado que sin ellos será imposible concertar la cita de asesoría.

| Favor de verificar lo El campo Nomb El campo Apellio El campo Apellio                                                           | <b>s siguientes errores:</b><br>re es obligatorio.<br><b>Jo Paterno</b> es obligatorio.<br><b>Jo Materno</b> es obligatorio. | ×                                              |  |
|----------------------------------------------------------------------------------------------------|----------------------------------------------------------------------------------------------------|------------------------------------------------|--|
| Capture su Nombre, Apellido Paterno, Materno y correo electrónico<br>para generar su Cita de Asesoría                           |                                                                                                    |                                                |  |
| Capture su Nombr<br>para generar su Cit                                                                                         | e, Apellido Paterno, Mater<br>ta de Asesoría                                                                                 | rno y correo electrónico                       |  |
| Capture su Nombr<br>para generar su Cit<br>Nombre*:                                                                             | e, Apellido Paterno, Mater<br>ta de Asesoría<br>Apellido Paterno*:                                                           | rno y correo electrónico<br>Apellido Materno*: |  |
| Capture su Nombr<br>para generar su Cit<br>Nombre*:<br>Introduzca su Nombre                                                     | e, Apellido Paterno, Mater<br>ta de Asesoría<br>Apellido Paterno*:<br>Introduzca su Apellido Pater                           | Apellido Materno*:                             |  |
| Capture su Nombr<br>para generar su Cit<br>Nombre*:<br>Introduzca su Nombre<br>Correo Electrónico:                              | e, Apellido Paterno, Mater<br>ta de Asesoría<br>Apellido Paterno*:<br>Introduzca su Apellido Pater                           | Apellido Materno*:                             |  |
| Capture su Nombr<br>para generar su Cir<br>Nombre*:<br>Introduzca su Nombre<br>Correo Electrónico:<br>Introduzca su Correo Elec | e, Apellido Paterno, Mater<br>ta de Asesoría<br>Apellido Paterno*:<br>Introduzca su Apellido Pater                           | Apellido Materno*:                             |  |

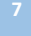

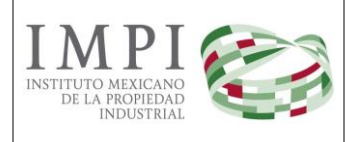

Si se optó por elegir el botón **Generar Cita**, la información se almacenará en la base de datos del Instituto Mexicano de la Propiedad Industrial, generando una clave de la cita que servirá como identificador de la reservación realizada a través del sistema.

| gob.mx                                                                                                    |                                                                  |                                                                         |                                                                                        | Trámites                                    |           | Participa C                   |
|----------------------------------------------------------------------------------------------------|------------------------------------------------------------------|-------------------------------------------------------------------------|----------------------------------------------------------------------------------------|---------------------------------------------|-----------|-------------------------------|
|                                                                                                    |                                                                  | SISTEM                                                                  | 1A DE CITAS                                                                            |                                             |           | I Proceso                     |
| Mapa stitucion<br>Nega stitucion                                                                                | Tipo de Asesoría:<br>Marcas                                      |                                                                         |                                                                                        |                                             |           |                               |
| The second second second second second second second second second second second second second second second se | Nombre Solicitante:<br>LUIS GACHUZ CESARE                        | 0                                                                       | Nombre del Asesor:<br>ADAN CRUZ ALVAREZ                                                |                                             |           | CODDa                         |
| Ariesga                                                                                                    | Fecha:<br>22/06/2016                                             |                                                                         | <b>Hora:</b><br>03:40:00 - 04:00:00                                                    |                                             |           | Tierr                         |
| Children                                                                                                    | <b>Dirección:</b><br>CALLE AV. COSTERA MI<br>JUÁREZ, GUERRERO, M | GUEL ALEMÁN, NO. EXT.<br>ÉXICO, CÓDIGO POSTAL                           | 707, COL. MAGALLANES, DEL<br>39670                                                     | ./MUN. ACAPULCO                             | D DE      | Jimenez                       |
|                                                                                                    |                                                                  | Clave                                                                   | e de la Cita                                                                           |                                             |           |                               |
|                                                                                                    | Favor                                                            | 8E<br>imprimir y presentar esta                                         | 360118<br>a clave al momento de asistir a                                              | a la cita.                                  |           | Oaxaca<br>Tiscoult            |
|                                                                                                    | Apreciable usuario,<br>cita es de 15 minuto                      | se le informa que el tiem<br>os, pasado el tiempo indi<br>utilizada por | npo de tolerancia posterior al l<br>cado se tomará como cancela<br>algún otro usuario. | horario elegido de<br>Ida la cita y podrá : | su<br>ser | Miabustian de<br>Portiço Dinz |
| Google                                                                                                    |                                                                  | DESCARGA                                                                | R COMPROBANTE                                                                          |                                             |           | e + se<br>                    |
| Enlaces<br>Declaración de Accesit                                                                               |                                                                  |                                                                         |                                                                                        | G•Ter                                       | rminar    |                               |

En la ventana anterior, se encuentra el botón **Descargar comprobante** con el cual, el usuario obtiene un comprobante de la cita que acaba de concertar.

Al dar clic en dicho botón, se generará un documento en formato PDF que contiene la información de la cita, mismo que deberá imprimir para presentarlo el día de la cita en la Representación Federal de la Secretaría de Economía seleccionada.

| Comprobante |                                                                                                 | 1/1                                                                                           |                                                                                             | ¢ | ŧ | •        |
|-------------|-------------------------------------------------------------------------------------------------|-----------------------------------------------------------------------------------------------|---------------------------------------------------------------------------------------------|---|---|----------|
|             | IMPI<br>MINING ANALASIA<br>MINING ANALASIA                                                      | COMPROBANTE DE CI                                                                             | TA PARA ASESORÍA                                                                            |   |   | Imprimir |
|             | TIPO DE ASESORÍA                                                                                | DETALLE DE LA CI                                                                              | TA                                                                                          |   |   |          |
|             | NOMBRE DEL SOLICITANTE<br>LUIS GACHUZ GESARED<br>HORARID                                        | NOMBRE DEL ASESOR<br>Adam CRUZ ALVAREZ                                                        | FECHA DE LA ASESORÍA<br>22/06/0216                                                          |   |   |          |
|             | CONDISO - SK-SDISO<br>DIRECCIÓN<br>CALLE AV. COSTERA MISUEL ALEN<br>MÉXICO, CÓDIGO POSTAL 38/70 | HAN, MO, EXT. 197, COL. MAGALLANES, D                                                         | ELMUN, ACAPULCO DE JUÍREZ, GUERRERO,                                                        |   |   |          |
|             |                                                                                                 | CLAVE DE LA CITA                                                                              |                                                                                             |   |   |          |
|             |                                                                                                 | 8B60118                                                                                       |                                                                                             |   |   |          |
|             |                                                                                                 | UBICACIÓN DE LA OFI                                                                           | ICINA                                                                                       |   |   |          |
|             |                                                                                                 |                                                                                               | Del Frale Felice I                                                                          |   |   |          |
|             | Associate Germez Mere                                                                           | nashal Colon ** Los Baros<br>H Sur •<br>Acaptulco - A                                         | Matter Auropa                                                                               |   |   |          |
|             | o 3<br>Papogayo Adventure                                                                       |                                                                                               | Compose Galerian Diana =                                                                    |   |   | •        |
|             |                                                                                                 |                                                                                               | Hotel Emporis Acapulico                                                                     |   |   |          |
|             | Gougle                                                                                          |                                                                                               | Map auta 60016 Geogle, NEGI                                                                 |   |   | +        |
|             | Apreciable usuario, se le informa q<br>indicado se                                              | ue el tiempo de tolerancia: posterior al horar<br>e tomará como cancolada la cita y podrá ser | io elegido de su cita es de 15 minutos, pasado el tiempo<br>Mitrada por algún sito usuario. |   |   | -        |
|             |                                                                                                 | Para cancelar la dia favor de dar                                                             | dic aqui.                                                                                   |   |   |          |
|             |                                                                                                 |                                                                                               |                                                                                             |   |   |          |

Al presionar el botón **Terminar**, habrá finalizado el proceso de registro de la cita por lo que el sistema regresará a la pantalla principal.

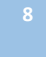

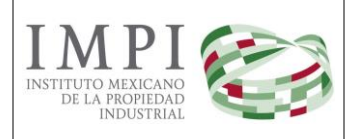

### Cancelación de Citas

El acceso al apartado de cancelación de citas, se hará igualmente mediante un explorador de internet. La dirección URL que se debe ingresar es:

http://citas.impi.gob.mx/SistemaCitasAsesorias/Pages/Cita/cancelar.aspx

Una vez ingresado, el sistema le mostrará la ventana siguiente que consta de una ventana emergente que señala que el usuario puede cancelar la cita que previamente agendó a través del sistema. En dicha ventana, se le solicita al usuario tener a la mano la clave que el sistema generó al momento de solicitar la cita; posteriormente se deberá dar clic en el botón **Siguiente**.

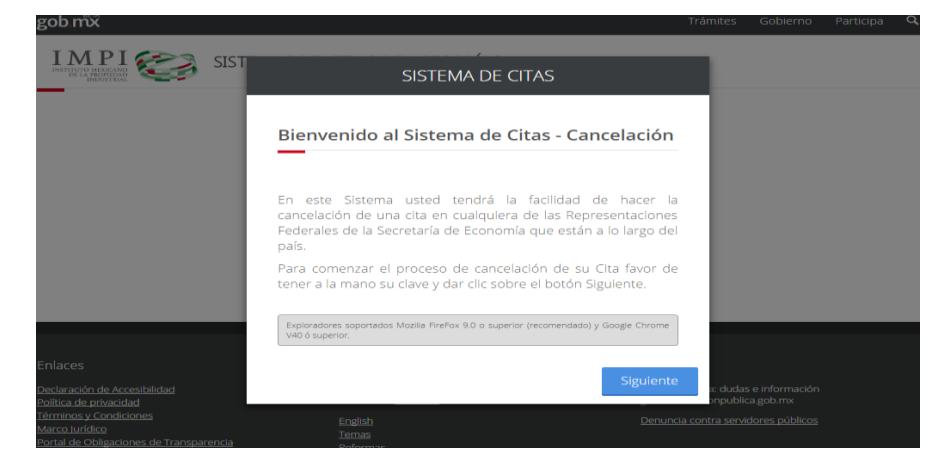

En la siguiente ventana emergente, el usuario deberá introducir la **clave de la cita** que se desea cancelar (este número lo puede encontrar en el documento que el sistema generó cuando agendó su cita a través del sistema):

| gob mx                                              |                                         | Trámites | Gobierno | Participa | Q |
|-----------------------------------------------------|-----------------------------------------|----------|----------|-----------|---|
| IMPI 🖘 sist                                         | CANCELACIÓN DE CITA                     |          |          |           |   |
| INSTITUTO MEXICANO<br>DE LA PROPIEDAD<br>INDUSTRIAL | Favor de Introducir la Clave de la Cita |          |          |           |   |
|                                                     | 8B60118                                 |          |          |           |   |
|                                                     |                                         | _        |          |           |   |
|                                                     | Cancelar Siguiente                      | 2        |          |           |   |
|                                                     |                                         |          |          |           |   |

Al dar clic en el botón **Siguiente**, se presentará una nueva ventana donde se le pide verificar que los datos de ésta son correctos. Una vez que se ha verificado la información, bastará con dar clic en el botón **Cancelar Cita** para terminar con el proceso.

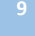

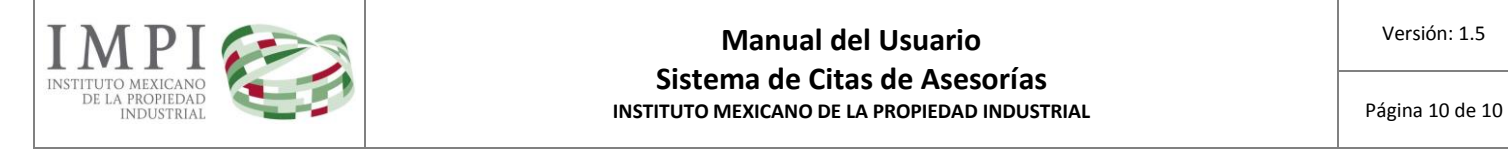

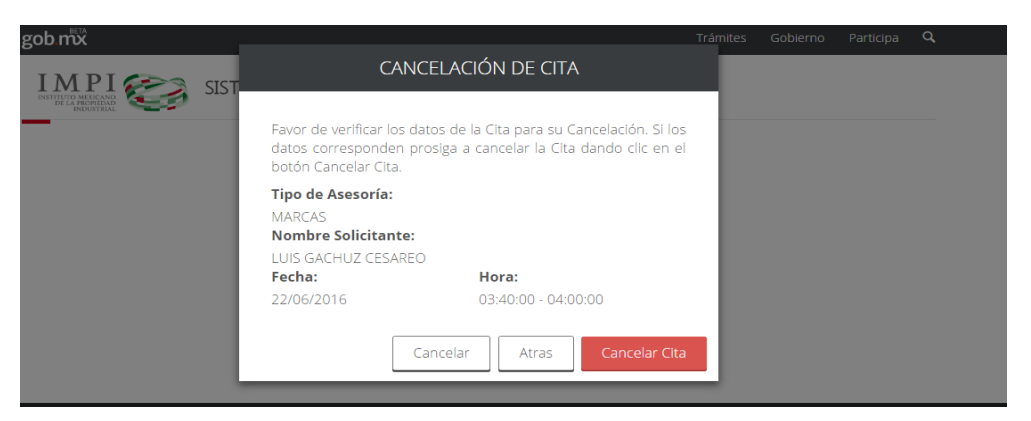

El sistema arrojará una ventana emergente donde se confirma la cancelación de la cita:

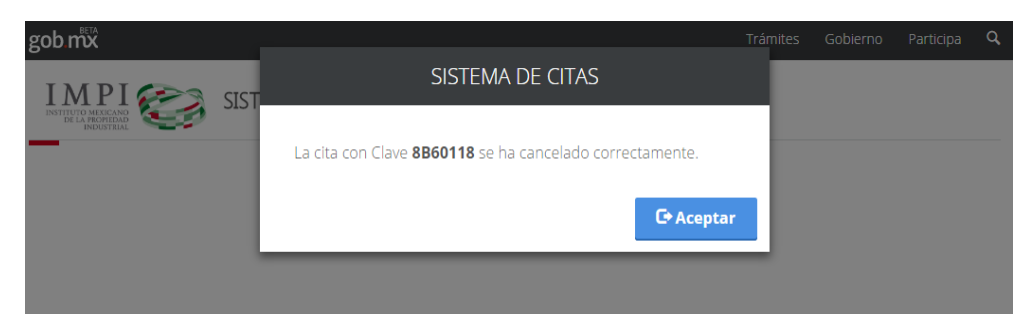

Al darle clic en el botón **aceptar**, finaliza el proceso para la cancelación de citas y regresa a la página principal de citas.

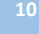